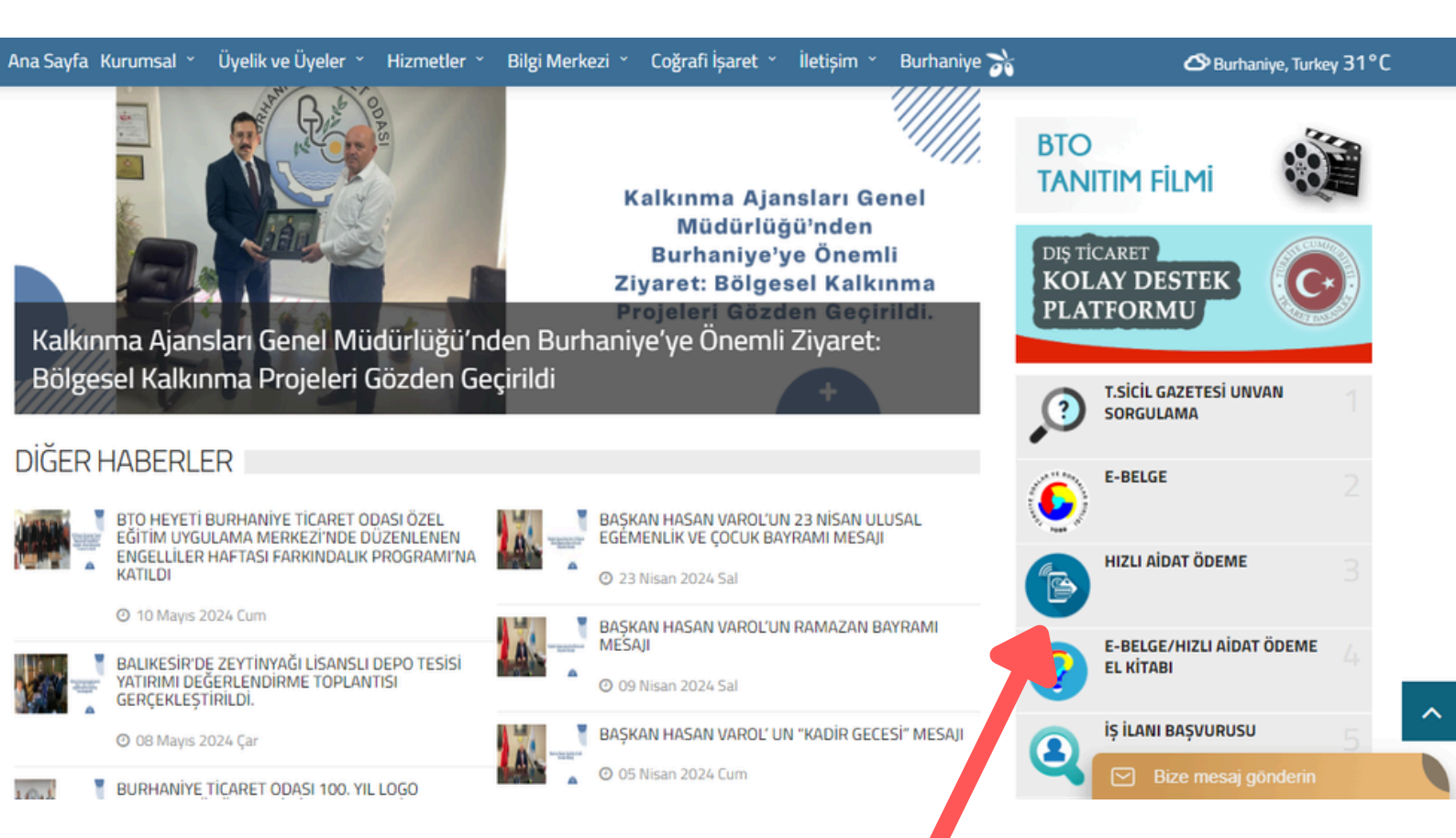

## **1. WEBSİTEMİZİN ANASAYFASINDA YER ALAN HIZLI AİDAT ÖDEME SEÇENEĞİNE TIKLAYINIZ**

0

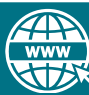

burhaniyeto.org.tr

o.org.tr

burhaniyeto

| Oda Borsa Secimi - Select Chamber /<br>Exchange<br>Oye Sicil No - Member Registration<br>Number<br>Ticaret Sicil No - Trade Registry<br>Number<br>Vergi No/To - Tax Registration / ID<br>Number<br>Tahakkuk Arama Tipi - Accruement<br>Search Type<br>Q Oye Addat Sorgula - Query Membership D | BURHANIYE TICARET ODASI<br>BEYPAZARI TICARET VE SANAYI ODASI<br>BIGA TICARET VE SANAYI ODASI<br>BIGA TICARET VE SANAYI ODASI<br>BILECIK TICARET VE SANAYI ODASI<br>BINGÖL TICARET VE SANAYI ODASI<br>BORUM TICARET VE SANAYI ODASI<br>BORUM TICARET VE SANAYI ODASI<br>BOLVADIN TICARET VE SANAYI ODASI<br>BOLVADIN TICARET VE SANAYI ODASI<br>BOLVADIN TICARET VE SANAYI ODASI<br>BORUKA TICARET VE SANAYI ODASI<br>BULAKA TICARET VE SANAYI ODASI<br>BULAKA TICARET VE SANAYI ODASI<br>BULAN TICARET VE SANAYI ODASI<br>BULAN TICARET VE SANAYI ODASI<br>BULAN TICARET VE SANAYI ODASI<br>BULAN TICARET VE SANAYI ODASI<br>BULAN TICARET ODASI<br>BUNYAN TICARET ODASI<br>BUNYAN TICARET ODASI<br>BUNYAN TICARET BORSASI<br>BUNDUR TICARET BORSASI<br>BUNDUR TICARET VE SANAYI ODASI | SI                   |    | •          | Ödeme yapma<br>"Ödeme Yap"<br>ödemeniz gen<br>2021 yılı ve sç<br>"Aidatlar" seç<br>ödenmelidir.<br>Gelir İdaresi E<br>göre munzam<br>Geçmiş "Sana | ak için ödemek istediğiniz borç<br>butonuna basmanız gerekmekt<br>eken borçlara bölünmektedir.<br>onrasında askıya alınan üyeleri<br>eneğinden aidatlar ödendikten<br>saşkanlığı'ndan alınan bir öncek<br>aidat tahakkukları Haziran ayı<br>I Pos" tahsilatlarınızı görüntüle | tutarını girip " <u>Borçları Dağıt</u> " buto<br>izdir. Bu girdiğiniz ödeme tutarı m<br>niz için, askıdan inme talebi olmas<br>sonra, " <u>Askıdan İnme</u> " seçilerek o<br>sonra itticari kazanç toplamı/tica<br>nda gerçekleştirilmektedir.<br>mek için <u>tıklayınız</u> . | nuna basmanız ve sonra<br>evzuata göre sırası ile<br>ı halinde aşağıdaki<br>luşan tahakkuklar da<br>ari bilanço karı verilerin |
|----------------------------------------------------------------------------------------------------|----------------------------------------------------------------------------------------------------|----------------------|----|------------|----------------------------------------------------------------------------------------------------|----------------------------------------------------------------------------------------------------|----------------------------------------------------------------------------------------------------|----------------------------------------------------------------------------------------------------|
|                                                                                                    | BURPANITE TICARET ODASI                                                                                                    |                      |    |            |                                                                                                    |                                                                                                    |                                                                                                    |                                                                                                    |
| Tahakkuk Türü - Accruement Ty                                                                                                    | pe Dönem - Term                                                                                                    | Taksit - Installment |    | - Due Date |                                                                                                    | Ana Para - Principal Amount                                                                                                    | Gecikme Zammı - Default Interest                                                                                                    | Toplam - Total                                                                                                    |
|                                                                                                    |                                                                                                    |                      | IR | Sayfa 1    | /1 >>>                                                                                                    |                                                                                                    |                                                                                                    | 1 - 0 listeleniyor.                                                                                                    |
|                                                                                                    |                                                                                                    |                      |    |            |                                                                                                    |                                                                                                    |                                                                                                    |                                                                                                    |

2. AÇILAN EKRANDA EN ÜSTTEKİ ODA BORSA SEÇİMİ KUTUCUĞUNDAN BURHANİYE TİCARET ODASI SEÇİLİR.

**Y** 

f

burhaniyeto

| Oda Borsa Secimi - Select Chamber /<br>Exchange | BURHANIYE TICARET ODASI | ~ |
|-------------------------------------------------|-------------------------|---|
| Oye Sicil No - Member Registration<br>Number    | 000000                  |   |
| Ticaret Sicil No - Trade Registry<br>Number     |                         |   |
| Vergi No/Tc - Tax Registration / ID<br>Number ☆ | 000000000               |   |
|                                                 |                         |   |

3. ODA SEÇİMİ YAPILDIKTAN SONRA ÜYE SİCİL NUMARASI VE VERGİ KİMLİK NUMARASI GİRİLEREK ALTTAKİ ÜYE AİDAT SORGULA SEÇENEĞİNE TIKLAYINIZ.

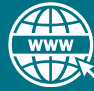

| Tahakkuk Türü - Accruement Type | Dönem - Term | Taksit - Installment |
|---------------------------------|--------------|----------------------|
| YILLIK                          | 2024         | 1                    |
| YILLIK                          | 2024         | 2                    |
| TOPLAM - TOTAL:                 |              |                      |

## 5. BU EKRAN ÜZERİNDEN ÖDEMEK İSTEDİĞİNİZ AİDATIN YANINDAKİ KUTUCUK İŞARETLENİR.

4. KARŞINIZA GELEN EKRANDA (VARSA ÖNCEKİ YILLARA AİT) ÖDENMESİ BEKLEYEN AİDATLAR GÖRÜNÜR.

|   | Tahakkuk Türü - Accruement Type              | Dönem - Term | Taksit - Installment |
|---|----------------------------------------------|--------------|----------------------|
|   | YILLIK                                       | 2024         | 1                    |
|   | YILLIK                                       | 2024         | 2                    |
|   | TOPLAM - TOTAL:                              |              |                      |
| • |                                              |              |                      |
|   |                                              |              | I< ≪ Sayfa           |
|   | Tutarı Borçlara Dağıt - Distribute Amount to | Dues 3000,00 |                      |

6. SEÇİLEN AİDATLAR SARI OLARAK İŞARETLENİR VE ALTTAKİ KUTUCUKTA TOPLAM ÖDEYECEĞİNİZ TUTAR GÖRÜNÜR.

## 7. TUTARI BORÇLARA DAĞIT SEÇENEĞİNE TIKLANIR VE SAĞ ALTTAKİ ÖDEME YAP BUTONUNA TIKLANIR

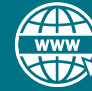

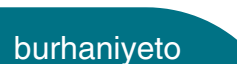

C

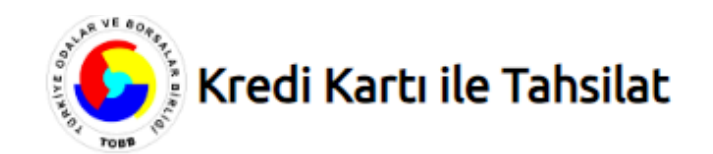

| Ödenecek tutar yalnız #                         | 3000#TL dir. Vaz                | geç sadece Visa ve MasterCard<br>kartlarla çalışmaktadır. Tüm<br>bankaların Visa ya da MasterCard                                                                                                    |
|-------------------------------------------------|---------------------------------|----------------------------------------------------------------------------------------------------|
| Kart türü:<br>Kart numarası:<br>Kart sahibi:    | VISA VISA<br>Taksit             | kartlanyla ödeme yapabilirsiniz.<br>• Kart numaranızı sadece alanı<br>seçtiğinizde belirecek sanal<br>klavyeden girebilirsiniz.<br>• Oda/borsanızın anlaştığı<br>bankalar arasında kartınızı veren<br>banka varsa bankanızın veksa                                                                                                    |
| Son geçerlilik süresi:<br>Güvenlik kodu (CVVx): | 06 • / 24 •                     | anlaşmalı bir bankanın logosunu<br>göreceksiniz. Ödeme logosunu<br>gördüğünüz banka aracılığıyla<br>yapılacaktır.<br>• CVVx kodunuz kartınızın<br>arkasında kartınızın son 4<br>rakamının ardından basılmış<br>bulunan 3 basamaklı sayıdır.<br>• Ödemenizi yapmak için kart<br>numarasının tamamını girdiğinizd<br>ortaya çıkan "ÖDE" düğmesini<br>kullanınız. |
|                                                 | VERIFIED MasterCard. SecureCode | Güvenliğiniz için:<br>Genel kullanımı olan<br>bilgisayarlarda çalıştıktan<br>sonra tarayıcının tuttuğu<br>kişisel bilgilerinizi<br>silmeden avrılmavınız.                                                                                                    |

KARŞINIZA GELEN EKRANA KART BİLGİLERİNİZİ GİREREK ÖDEMENİZİ GERÇEKLEŞTİREBİLİRSİNİZ.

0

f

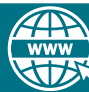

burhaniyeto